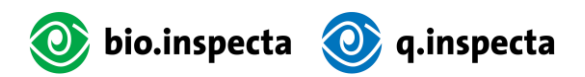

# Anleitung Datenbank Geflügel

## Inhalt

| 1. | Ei   | infü | hrun   | g                                       | 2 |
|----|------|------|--------|-----------------------------------------|---|
|    | 1.1. |      | Ziel d | der Anleitung                           | 2 |
| 2. | Lo   | ogir | ۱      |                                         | 3 |
|    | 2.1. |      | Benı   | utzername und Passwort                  | 3 |
|    | 2.2. |      | Pass   | wort zurücksetzen                       | 3 |
| 3. | G    | run  | dfunl  | ktionen der Datenbank                   | 4 |
|    | 3.1. |      | Über   | rsicht Menüpunkte                       | 4 |
|    | 3.2. |      | Trans  | saktionen erfassen                      | 4 |
|    | 3.3. |      | Erfas  | ssen von einem einfachen Transfer       | 5 |
|    | 3.   | .3.1 | •      | Über Home                               | 5 |
|    | 3.   | .3.2 | •      | Über Lagerbestand                       | 6 |
|    | 3.   | .3.3 | •      | Über Transaktionen                      | 6 |
|    | 3.4. |      | Verlu  | ust / Deklassierung                     | 7 |
|    | 3.   | .4.1 |        | Über Home                               | 7 |
|    | 3.   | .4.2 |        | Über Lagerbestand                       | 8 |
|    | 3.5. |      | Lage   | rbestand zusammenführen                 | 8 |
|    | 3.   | .5.1 | •      | Über Home                               | 8 |
|    | 3.   | .5.2 | •      | Über Lagerbestand                       | Э |
|    | 3.6. |      | Trans  | saktion bestätigen oder ablehnen        | Э |
|    | 3.7. |      | Über   | rsicht Produkte                         | С |
|    | 3.8. |      | Alte   | Produkte umwandeln                      | 1 |
| 4. | S    | pez  | ifisch | e Funktionen für Zielgruppen            | 2 |
|    | 4.1. |      | Brüte  | ereien12                                | 2 |
|    | 4.   | .1.1 | •      | Lagerbestand hinzufügen                 | 2 |
|    | 4.2. |      | Aufz   | üchter1;                                | 3 |
|    | 4.   | .2.1 | •      | Wechsel Tierkategorie                   | 3 |
|    | 4.   | .2.2 | •      | Schlachtung                             | 6 |
|    | 4.3. |      | Lege   | hennenhalter                            | 7 |
|    | 4.   | .3.1 | •      | Wechsel Tierkategorie                   | 7 |
|    | 4.   | .3.2 | •      | Schlachtung                             | Э |
| 5. | Н    | läuf | ige Fr | agen und Problemlösungen2               | 1 |
|    | 5.1. |      | Fehl   | erhafte Transaktionen korrigieren2      | 1 |
|    | 5.2. |      | Kont   | aktinformationen der relevanten Stellen | 1 |

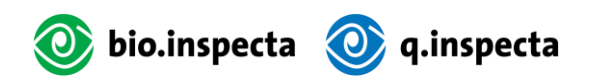

22 598

## 1. Einführung

## 1.1. Ziel der Anleitung

Die Anleitung zur Datenbank Geflügel dient dazu, Brütereien, Händler, Aufzüchter und Legehennenhalter bei der Umstellung auf die neue Version der Datenbank ab 2025 zu unterstützen. Sie erklärt die vereinfachte Navigation, die neuen Begriffe sowie die Anpassungen der Produktkategorien. Insbesondere wird darauf eingegangen, wie Transaktionen erfasst und Produktkategorien korrekt umgewandelt werden können, um die Anforderungen von Bio Suisse zu erfüllen.

Die Anleitung enthält einen Abschnitt (siehe Kapitel <u>Spezifische Funktionen für Zielgruppen</u>), welcher auf die jeweils wichtigen Transaktionen für die Zielgruppe eingeht.

Um die Lesbarkeit der Anleitung zu erleichtern, wurde auf die gleichzeitige Verwendung weiblicher und männlicher Sprachformen verzichtet.

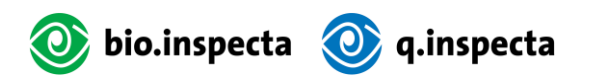

## 2.Login

### 2.1. Benutzername und Passwort

#### bio.inspecta:

Der Benutzername für das Login setzt sich folgendermassen zusammen:

bi-[Betriebsnummer]@bio-inspecta.ch

#### BTA:

Als Benutzername kann die persönliche E-Mail-Adresse verwendet werden.

### 2.2. Passwort zurücksetzen

#### bio.inspecta:

Wenn Sie noch kein Passwort gesetzt haben oder dieses vergessen haben, können Sie es zurücksetzen.

- 1. Öffnen Sie folgenden Link: https://ecert-services.bio-inspecta.ch/easyprofile/de/Home/ResetPassword
- 2. Unsere Internetseite zum Zurücksetzen des Passworts wird angezeigt. Bitte geben Sie folgende Angaben ein:

Benutzername: bi-Betriebsnummer

E-Mail: Persönliche E-Mail-Adresse

- 3. Sie erhalten eine E-Mail auf Ihre persönliche E-Mail-Adresse mit einem Link zum Zurücksetzen des Passworts.
- 4. Klicken Sie auf den Link und setzen Sie Ihr neues Passwort. Bitte beachten Sie, dass dieser Link nur 10 Minuten gültig ist!
- 5. Anschliessend können Sie sich mit dem neuen Passwort auf der Legehennendatenbank anmelden. Besuchen Sie dazu die Homepage <u>https://bio.world-trace.ch/#/login</u> und klicken Sie auf die blaue Schaltfläche «Login für bio.inspecta Kunden».

Anforderungen ans Passwort:

- Mindestens 10 Zeichen
- Gross- und Kleinbuchstaben (mind. 1 je)
- Zahlen (mind. 1)
- Sonderzeichen (mind. 1)
- Kein eigener Name
- Kein Wohnort
- Keine Strasse
- Keine PLZ
- Keine Betriebsnummer
- Keine E-Mail-Adresse
- Keine Informationen aus Privatleben
- In keinem Wörterbuch

Bei Fragen können Sie sich an das Sekretariat der bio.inspecta unter der Nummer 062 865 63 00 wenden.

#### BTA:

Das Passwort kann selbständig zurückgesetzt werden.

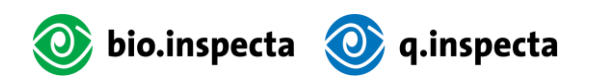

## 22\_598

## 3. Grundfunktionen der Datenbank

Dieser Abschnitt behandelt Funktionen, die für alle Zielgruppen relevant sind.

## 3.1. Übersicht Menüpunkte

Die Menüpunkte der Datenbank wurden neu organisiert und in einer logischen Reihenfolge angeordnet (siehe Bild unten). Neu gibt es den Menüpunkt «Home», welcher direkten Zugriff auf die verschiedenen Transaktionen bietet.

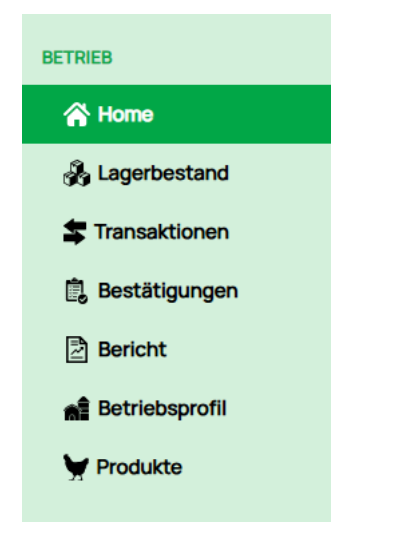

### 3.2. Transaktionen erfassen

Es ist wichtig zu beachten, dass eine Transaktion nicht doppelt erfasst werden kann. Eine Transaktion gilt als doppelt, wenn folgende Kriterien gleichzeitig erfüllt sind:

- Gleicher Empfänger
- Gleiche Menge
- Gleiches Datum

Um eine doppelte Erfassung zu vermeiden, sollte bei einer erneuten Transaktion mindestens eines dieser Kriterien geändert werden. Üblicherweise wird dafür ein anderes Datum gewählt.

Transaktionen können auf drei verschiedene Arten erfasst werden: über «Home», über «Lagerbestand» oder über «Transaktionen».

Der Menüpunkt «Lagerbestand» bietet den schnellsten Weg, da die Produkte von dort aus direkt ausgewählt und bearbeitet werden können. Dies spart Zeit und erfordert weniger Klicks.

Beim Menüpunkt «**Home**» werden alle verfügbaren Transaktionsarten als Schaltflächen übersichtlich dargestellt. Dieser Einstieg bedingt, dass der Nutzer weiss, welche Produkte sich in seinem Lagerbestand befinden.

Im Folgenden finden Sie eine Übersicht der verschiedenen Schaltflächen und ihrer Funktionen:

- Transfer: Die Tiere können mittels einer Transaktion an einen Empfänger geschickt werden.
- **Schlachten:** Die Tiere können mittels einer Transaktion an einen Schlachtbetrieb geschickt werden. Es ist wichtig beim Dropdown «Schlachtbetrieb» den richtigen Betrieb auszuwählen.
- **Verlust / Deklassierung:** Hier können Tiere, welche im Bestand verendet sind, ausgebucht werden. Die Tiere können auch deklassiert werden z.B., wenn sie an eine Privatperson verkauft werden.

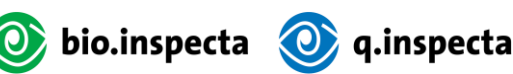

- Wechsel Tierkategorie: Durch eine Transaktion kann die Tierkategorie gewechselt werden. Ein Produkt im Lagerbestand kann in ein anderes Produkt umgewandelt werden. Es ist auch möglich, in einer Transaktion ein Produkt in zwei verschiedene Produkte umzuwandeln.
  - o Siehe Beispiel im Kapitel <u>Wechsel Tierkategorie</u> ihrer Zielgruppe
- Lagerbestand zusammenführen: Hier können verschiedene Bestände in einen Bestand zusammengeführt werden.
- Lagerbestand hinzufügen: Diese Schaltfläche gibt es nur bei Brütereien oder Betrieben, die selbst remontieren und diese Funktion explizit bei Bio Suisse beantragt haben. Denn nur Brütereien können Mengen ins System buchen.

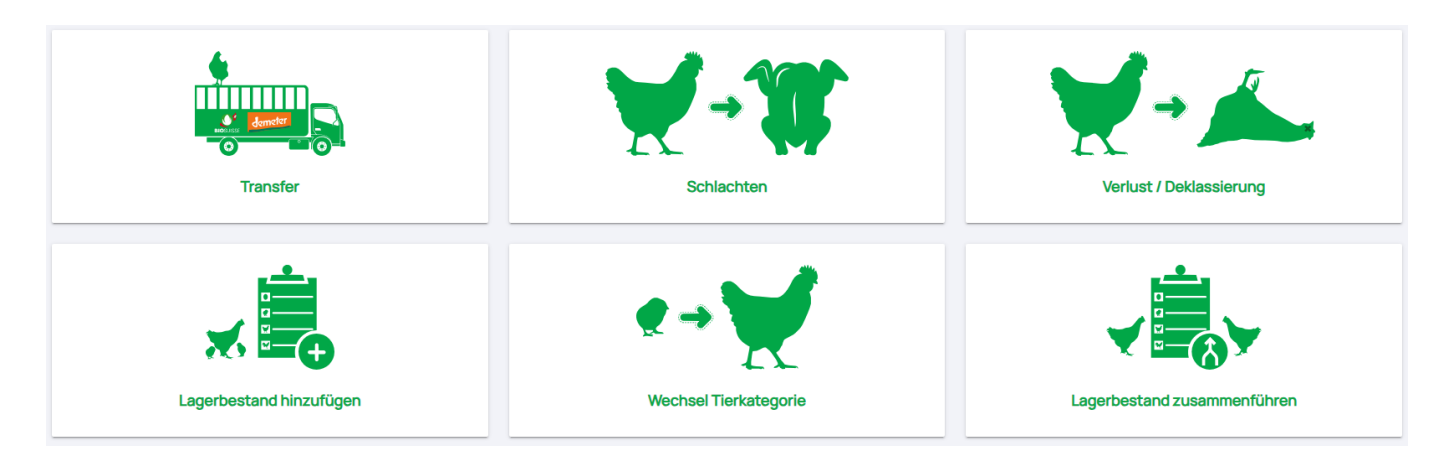

Der Weg über den Menüpunkt «Transaktionen» ist zeitaufwendiger und wird nicht empfohlen.

## 3.3. Erfassen von einem einfachen Transfer

Im Folgenden werden die verschiedenen Methoden zur Erfassung eines einfachen Transfers zwischen einem Sender und einem Empfänger beschrieben. Alle spezifischen Transaktionsarten, die für die einzelnen Betriebsarten relevant sind, finden Sie im Abschnitt <u>Spezifische Funktionen für Zielgruppen</u>.

#### 3.3.1. Über Home

Ein Transfer kann über den Menüpunkt «Home» erfasst werden.

#### So führen Sie einen Transfer durch:

- Gehen Sie zum Menüpunkt «Home».
- Wählen Sie die Schaltfläche «Transfer». Es öffnet sich eine Eingabemaske.

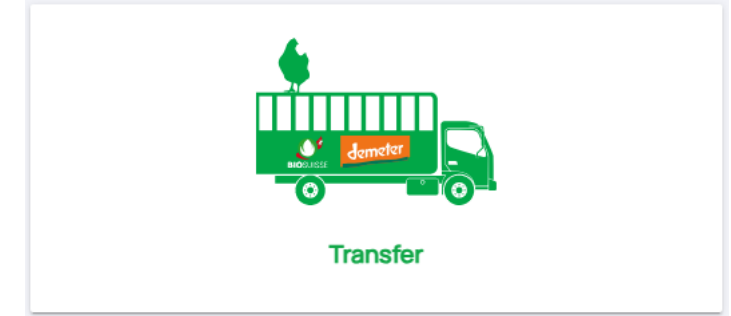

- Wählen Sie bei «Empfänger» den gewünschten Empfänger aus.
- Wählen Sie bei «Produkte» das gewünschte Produkt aus.
- Wählen Sie «Menge hinzufügen». Es öffnet sich eine Eingabemaske. Mit einem Häklein können Sie den gewünschten Bestand auswählen und die Menge anpassen. Anschliessend klicken Sie auf die Schaltfläche «Zur Transaktion hinzufügen».

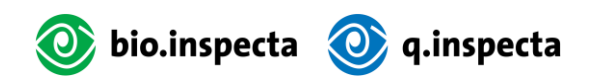

| Empfänger*          |   | Produkte*                   |          |
|---------------------|---|-----------------------------|----------|
| Hans Meier          | - | Bio Junghennen (Legehybrid) | *        |
| Menge wählen        |   |                             |          |
| Menge<br>hinzufügen |   |                             |          |
| Menge* (Stück)      |   |                             |          |
| Menge               |   |                             |          |
| Transaktionsdatum*  |   |                             |          |
| 18.12.2024          |   |                             | <b>#</b> |

- Bestätigen Sie den Gesundheitszustand der Tiere.
- Wählen Sie «Nächster Schritt».
- Nun sehen Sie die Zusammenfassung der Transaktion. Wählen Sie erneut «Nächster Schritt».
- Die Transaktion ist nun erfolgreich erstellt.

#### 3.3.2. Über Lagerbestand

Ein Transfer kann, wie bisher über den Menüpunkt «Lagerbestand» erfasst werden.

#### So führen Sie einen Transfer durch:

- Gehen Sie zum Menüpunkt «Lagerbestand».
- Setzen Sie ein Häklein beim gewünschten Produkt und geben Sie die Menge an.

| Alle wählen | ld 🛧 | Transaktion-ID | Transaktionsdatum | Schlupfdatum     | Produkte            | verfügbare<br>Menge | benötigte Menge |
|-------------|------|----------------|-------------------|------------------|---------------------|---------------------|-----------------|
| 2           | 7416 | 1563           | 17 Dezember 2024  | 04 Dezember 2024 | Küken konventionell | 9 Stück             | 9               |

- Wählen Sie die Schaltfläche «Transaktion erfassen». Es öffnet sich eine Eingabemaske. Bleiben Sie auf der ersten Lasche der verschiedenen Transaktionsarten.
- Wählen Sie bei «Empfänger» den gewünschten Empfänger aus. Transaktionsart auswählen

| Transfer       | Wechsel Tierkategorie | Bestar   | nd zusammenführen Verlust | Schlachten |               |
|----------------|-----------------------|----------|---------------------------|------------|---------------|
| Empfänger*     |                       |          | Produkte*                 |            | Menge (Stück) |
| Hans Meier     |                       | -        | Küken konventionell       |            | 9             |
| Transaktionsda | atum*                 |          |                           |            |               |
| 18.12.2024     |                       | <b>#</b> |                           |            |               |
| Menge wählen   |                       |          |                           |            |               |

- Bestätigen Sie den Gesundheitszustand.
- Wählen Sie «Nächster Schritt».
- Nun sehen Sie die Zusammenfassung der Transaktion. Wählen Sie erneut «Nächster Schritt».
- Die Transaktion ist nun erfolgreich erstellt.

#### 3.3.3. Über Transaktionen

Weiter können Transaktionen, wie bisher über den Menüpunkt «Transaktionen» erfasst werden. Dies ist jedoch nicht zu empfehlen.

#### So führen Sie einen Transfer durch:

• Gehen Sie zum Menüpunkt «Transaktionen».

• Wählen Sie oben rechts die Schaltfläche «+Transaktion erfassen». Es öffnet sich eine Eingabemaske. Bleiben Sie auf der ersten Lasche der verschiedenen Transaktionsarten.

| Externe Tran | saktion li | nterne Transaktion |    |         |           |         |           |                 |                           | + Transaktion erfassen |
|--------------|------------|--------------------|----|---------|-----------|---------|-----------|-----------------|---------------------------|------------------------|
| Suche        | Suche      |                    |    |         |           |         |           |                 |                           |                        |
| Produkt      | Alle       |                    | •  | Betrieb | Alle      |         | Ŧ         | Status          | Alle                      | *                      |
| ld           | Datum      | Produkte           | Ме | nge     | Lieferant | Transit | Empfänger | Transaktionsart | resultierender<br>Bestand | Status                 |

- Wählen Sie bei «Empfänger» den gewünschten Empfänger aus.
- Wählen Sie bei «Produkte» das gewünschte Produkt aus.
- Wählen Sie «Menge hinzufügen». Es öffnet sich eine Eingabemaske. Mit einem Häklein können Sie den gewünschten Bestand auswählen und die Menge anpassen. Anschliessend klicken Sie auf die Schaltfläche «Zur Transaktion hinzufügen».

| Empfänger*          |   | Produkte*                   |          |
|---------------------|---|-----------------------------|----------|
| Hans Meier          | - | Bio Junghennen (Legehybrid) | -        |
| Menge wählen        |   |                             |          |
| Menge<br>hinzufügen |   |                             |          |
| Menge* (Stück)      |   |                             |          |
| Menge               |   |                             |          |
| Transaktionsdatum*  |   |                             |          |
| 18.12.2024          |   |                             | <b>=</b> |

- Bestätigen Sie den Gesundheitszustand.
- Wählen Sie «Nächster Schritt».
- Nun sehen Sie die Zusammenfassung der Transaktion. Wählen Sie erneut «Nächster Schritt».
- Die Transaktion ist nun erfolgreich erstellt.

## 3.4. Verlust / Deklassierung

#### 3.4.1. Über Home

#### So buchen Sie einen Verlust / eine Deklassierung:

- Gehen Sie zum Menüpunkt «Home».
- Wählen Sie die Schaltfläche «Verlust / Deklassierung». Es öffnet sich eine Eingabemaske.

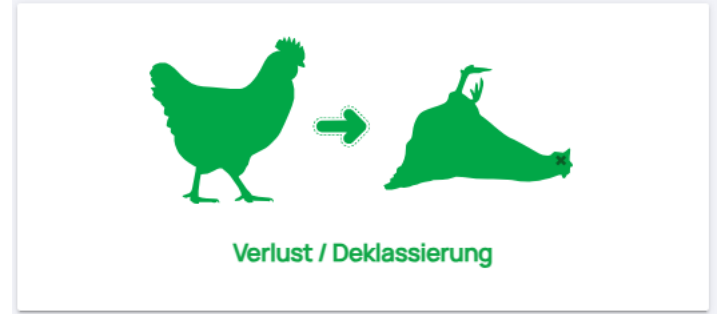

- Wählen Sie bei «Produkt wählen» das gewünschte Produkt aus.
- Wählen Sie «Menge hinzufügen». Es öffnet sich eine Eingabemaske. Mit einem Häklein können Sie den gewünschten Bestand auswählen und die Menge anpassen. Anschliessend klicken Sie auf die Schaltfläche «Zur Transaktion hinzufügen».

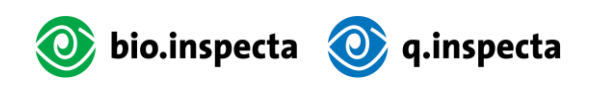

| Suche                                             |                                                             |                                |                                |                  |                 |                      |
|---------------------------------------------------|-------------------------------------------------------------|--------------------------------|--------------------------------|------------------|-----------------|----------------------|
| Zusammenfassung<br>Anzahl ausgewählte Mengen<br>1 | Prod<br>Bio J                                               | ukte<br>unghennen (Legehybrid) | Gesamtme<br>4700               | nge              | Zur Transaktio  | n hinzufügen löschen |
| Lagerbestand ID                                   | Entität / Menge                                             | Schlupfdatum                   | Produkte                       | verfügbare Menge | benötigte Menge | Alle wählen          |
| 7379                                              | Nebenprodukt von der<br>Tierkategoriewechsel<br>Transaktion | 02 November 2024               | Bio Junghennen<br>(Legehybrid) | 4700 Stückzahl   | 4700            |                      |
| 7373                                              | Erstellt durch Wechsel<br>Tierkategorie                     | 01 November 2024               | Bio Junghennen<br>(Legehybrid) | 5200 Stück       |                 |                      |

- Wählen Sie «Nächster Schritt».
- Nun sehen Sie die Zusammenfassung der Transaktion. Wählen Sie erneut «Nächster Schritt».
- Die Transaktion ist nun erfolgreich erstellt.

## 3.4.2. Über Lagerbestand

#### So buchen Sie einen Verlust / eine Deklassierung:

- Gehen Sie zum Menüpunkt «Lagerbestand».
- Setzen Sie ein Häklein beim gewünschten Produkt und geben Sie die Menge an.

| Alle wählen                                       | ld | Transaktion-ID           | Transaktionsdatum                  | Schlupfdatum | Produkte                         | verfügbare<br>Menge | benötigte Menge              | Entität / Menge |  |
|---------------------------------------------------|----|--------------------------|------------------------------------|--------------|----------------------------------|---------------------|------------------------------|-----------------|--|
| In Verlust umwandeln<br>Alle wählen               | ld | Bestand z                | usammenführen<br>Transaktionsdatum | Schlupfdatum | Transaktion erfassen<br>Produkte | verfügbare<br>Menge | Zurücksetzen benötigte Menge | Entität / Menge |  |
| Zusammenfassung<br>Anzahl ausgewählte Mengen<br>1 |    | Produkte<br>Küken konver | ntionell                           | G<br>9       | esamtmenge                       |                     |                              |                 |  |

- Wählen Sie die Schaltfläche «In Verlust umwandeln». Es öffnet sich eine Eingabemaske. Bleiben Sie auf der Lasche «Verlust» der verschiedenen Transaktionsarten.
- Wählen Sie «Nächster Schritt».
- Nun sehen Sie die Zusammenfassung der Transaktion. Wählen Sie erneut «Nächster Schritt».
- Die Transaktion ist nun erfolgreich erstellt.

## 3.5. Lagerbestand zusammenführen

#### 3.5.1. Über Home

#### So führen Sie einen Lagerbestand zusammen:

- Gehen Sie zum Menüpunkt «Home».
- Wählen Sie die Schaltfläche «Lagerbestand zusammenführen». Es öffnet sich eine Eingabemaske.

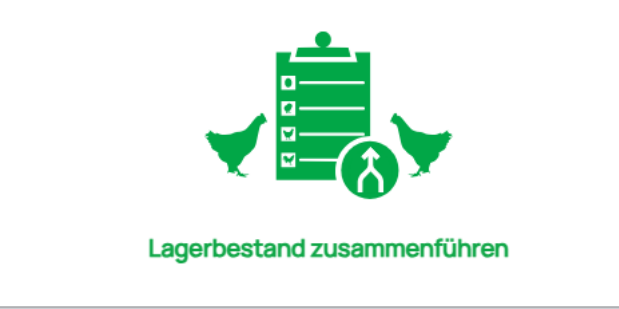

- Wählen Sie bei «Produkt wählen» das gewünschte Produkt aus.
- Wählen Sie «Menge hinzufügen». Es öffnet sich eine Eingabemaske. Mit einem Häklein können Sie die gewünschten Bestände auswählen und die Menge anpassen. Anschliessend klicken Sie auf die Schaltfläche «Zur Transaktion hinzufügen».

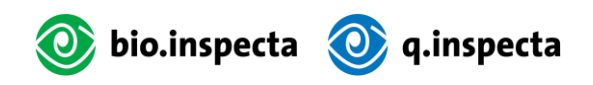

| Zusammenfassung<br>Anzahl ausgewählte Mengen<br>2 | Produkte Gesamtmenge<br>Bio Junghennen (Legehybrid) 9900    |                  |                                |                  | Zur Transaktion | ninzufügen löschen |
|---------------------------------------------------|-------------------------------------------------------------|------------------|--------------------------------|------------------|-----------------|--------------------|
| Lagerbestand ID                                   | Entität / Menge                                             | Schlupfdatum     | Produkte                       | verfügbare Menge | benötigte Menge | Alle wählen        |
| 7379                                              | Nebenprodukt von der<br>Tierkategoriewechsel<br>Transaktion | 02 November 2024 | Bio Junghennen<br>(Legehybrid) | 4700 Stückzahl   | 4700            |                    |
| 7373                                              | Erstellt durch Wechsel<br>Tierkategorie                     | 01 November 2024 | Bio Junghennen<br>(Legehybrid) | 5200 Stück       | 5200            |                    |

- Wählen Sie «Nächster Schritt».
- Nun sehen Sie die Zusammenfassung der Transaktion. Wählen Sie erneut «Nächster Schritt».
- Die Transaktion ist nun erfolgreich erstellt.

#### 3.5.2. Über Lagerbestand

#### So führen Sie einen Lagerbestand zusammen:

- Gehen Sie zum Menüpunkt «Lagerbestand».
- Setzen Sie ein Häklein beim gewünschten Produkt und geben Sie die Menge an.

| Anzahl ausgewählte Menge<br>2<br>In Verlust umwandeln | n    | Produkt<br>Küken ko<br>Besta | e<br>inventionell<br>nd zusammenführen | Gesa<br>11986<br>Tra | mtmenge<br>ansaktion erfassen |                     | Zurücksetzen    |
|-------------------------------------------------------|------|------------------------------|----------------------------------------|----------------------|-------------------------------|---------------------|-----------------|
| Alle wählen                                           | ld   | Transaktion-ID               | Transaktionsdatum                      | Schlupfdatum         | Produkte                      | verfügbare<br>Menge | benötigte Menge |
|                                                       | 7416 | 1563                         | 17 Dezember 2024                       | 04 Dezember 2024     | Küken konventionell           | 9 Stück             | 9               |
|                                                       | 7400 |                              | 11 Dezember 2024                       | 11 Dezember 2024     | Küken konventionell           | 11977 Stück         | 11977           |

- Wählen Sie die Schaltfläche «Bestand zusammenführen». Es öffnet sich eine Eingabemaske. Bleiben Sie auf der Lasche «Bestand zusammenführen» der verschiedenen Transaktionsarten.
- Wählen Sie «Nächster Schritt».
- Nun sehen Sie die Zusammenfassung der Transaktion. Wählen Sie erneut «Nächster Schritt».
- Die Transaktion ist nun erfolgreich erstellt.

## 3.6. Transaktion bestätigen oder ablehnen

Bei der Erfassung einer Transaktion wird eine E-Mail-Benachrichtigung beim Empfänger ausgelöst. Die E-Mail enthält einen Link zur Bestätigung oder Ablehnung der Transaktion. Dieser Link ist 30 Tage gültig. Falls der Empfänger diese E-Mail nicht mehr findet, dann kann er die Transaktion unter «Bestätigungen» direkt im System bestätigen oder ablehnen. Nach einer Bestätigung sind die Tiere im Menüpunkt «Lagerbestand» ersichtlich. Lehnt der Empfänger die Transaktion ab, so gibt es eine Umkehrbuchung und die Tiere gehen zurück in den Lagerbestand des Senders.

Falls die Transaktion nach diesen 30 Tagen noch immer offen ist, wird automatisch eine Erinnerungs-E-Mail versendet. Der Link darin ist erneut 30 Tage gültig.

## 3.7. Übersicht Produkte

Ab dem 01.01.2025 gibt es auf der Datenbank Geflügel neue Produktekategorien. In den folgenden Übersichtstabellen können Sie sich einen Überblick verschaffen.

#### **Bio Suisse:**

| Produktenamen bisher | Produktenamen neu                             |
|----------------------|-----------------------------------------------|
| Küken                | Bio Küken männlich (Legehybrid)               |
|                      | Bio Küken weiblich (Legehybrid)               |
|                      | Bio Küken männlich (Zweinutzungs-/Rassegefl.) |
|                      | Bio Küken weiblich (Zweinutzungs-/Rassegefl.) |
|                      | Bio Küken ungesext                            |
| Küken konventionell  | Küken konventionell                           |
| Hähne                | auslaufend, bitte nicht mehr verwenden        |
| Hähne für Mast       | Bio Hähne (Legehybrid)                        |
|                      | Bio Hähne (Zweinutzungs-/Rassegeflügel)       |
| Junghennen           | auslaufend, bitte nicht mehr verwenden        |
| Junghennen und Hähne | Bio Junghennen (Legehybrid)                   |
|                      | Bio Junghennen (Zweinutzungs-/Rassegefl.)     |
| Legehennen           | auslaufend, bitte nicht mehr verwenden        |
| Legehennen und Hähne | Bio Legehennen (Legehybrid)                   |
|                      | Bio Legehennen (Zweinutzungs-/Rassegefl.)     |
| Elterntiere          | Bio Legehennen und Hähne (Elterntiere)        |
|                      | Bio Junghennen und Hähne (Elterntiere)        |
| ET Küken             | Küken konventionell (Elterntiere)             |

#### Demeter:

| Produktename bisher          | Produktename neu                                       |
|------------------------------|--------------------------------------------------------|
| Küken Demeter                | Demeter Küken männlich (Legehybrid)                    |
|                              | Demeter Küken weiblich (Legehybrid)                    |
|                              | Demeter Küken männlich (Zweinutzungs-/Rasse-<br>gefl.) |
|                              | Demeter Küken weiblich (Zweinutzungs-/Rasse-<br>gefl.) |
|                              | Demeter Küken ungesext                                 |
| Küken konventionell          | Küken konventionell                                    |
| Hähne Demeter                | Demeter Herden-Hähne*                                  |
| Hähne für Mast Demeter       | Demeter Hähne (Legehybrid)                             |
|                              | Demeter Hähne (Zweinutzungs-/Rassegefl.)               |
| Junghennen Demeter           | auslaufend, bitte nicht mehr verwenden                 |
| Junghennen und Hähne Demeter | Demeter Junghennen (Legehybrid)                        |
|                              | Demeter Junghennen (Zweinutzungs-/Rassegefl.)          |
| Legehennen und Hähne Demeter | Demeter Legehennen (Legehybrid)                        |
|                              | Demeter Legehennen (Zweinutzungs-/Rassegefl.)          |
| Elterntiere                  | Demeter Legehennen und Hähne (Elterntiere)             |
|                              | Demeter Junghennen und Hähne (Elterntiere)             |
| ET Küken                     | Küken konventionell (Elterntiere)                      |

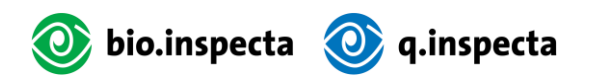

\*Die Produktkategorie «Herden-Hähne» gibt es ausschliesslich bei Demeter. Bei Bio Suisse wird in den Produktkategorien nicht zwischen Hähnen für die Fleischproduktion und Hähnen für das Herdenmanagement unterschieden.

## 3.8. Alte Produkte umwandeln

Alte Produkte werden durch ein "zzz" am Anfang des Begriffs gekennzeichnet. Dadurch werden sie in der Produktliste ganz am Ende angezeigt.

| ld | Produktbild | Produktname                  | Lieferkette |
|----|-------------|------------------------------|-------------|
| 11 |             | zzz Bio Elterntiere          | Laying hens |
| 13 |             | zzz Bio Hähne                | Laying hens |
| 2  |             | zzz Bio Junghennen           | Laying hens |
| 3  |             | zzz Bio Junghennen und Hähne | Laying hens |
| 17 |             | zzz Bio Legehennen           | Laying hens |
| 18 |             | zzz Bio Leaehennen und Hähne | Laving hens |

Alle alten Produkte, die sich noch in Ihrem Lagerbestand befinden, sollten möglichst bald durch einen «Wechsel der Tierkategorie» (siehe Beispiel im Kapitel <u>Wechsel Tierkategorie</u> ihrer Zielgruppe) in eine der neuen Produktkategorien umgewandelt werden. Dies stellt sicher, dass die alten Produkte schrittweise auslaufen.

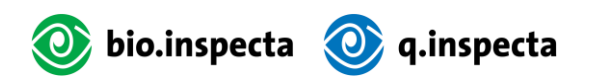

## 4. Spezifische Funktionen für Zielgruppen

## 4.1. Brütereien

#### 4.1.1. Lagerbestand hinzufügen

Nur Brütereien können Mengen ins System buchen.

#### Über Home

#### So fügen Sie einen Bestand hinzu:

- Gehen Sie zum Menüpunkt «Home».
- Wählen Sie die Schaltfläche «Lagerbestand hinzufügen». Es öffnet sich eine Eingabemaske.

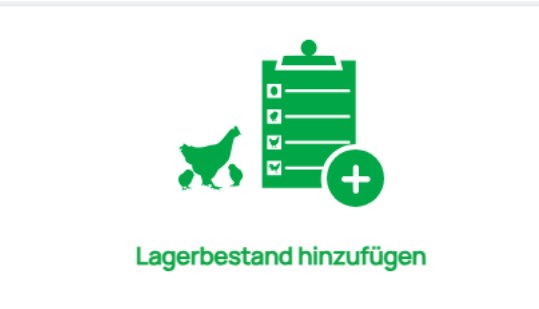

- Wählen Sie bei «Produkte wählen» die gewünschte Art von Küken aus und geben Sie die Menge an.
- Wählen Sie «Bestandserstellung».
- Die Küken sind nun im Menüpunkt «Lagerbestand» sichtbar.

### Über Lagerbestand

#### So fügen Sie einen Bestand hinzu:

- Gehen Sie zum Menüpunkt «Lagerbestand».
- Wählen Sie oben rechts die Schaltfläche «+Lagerbestand hinzufügen». Es öffnet sich eine Eingabemaske.
- Wählen Sie bei «Produkte wählen» die gewünschte Art von Küken aus und geben Sie die Menge an.

|                                                  | Bestands  | Iserstellung   |  |
|--------------------------------------------------|-----------|----------------|--|
| Produkte wählen*                                 |           | Menge*( Stück) |  |
| Bio Küken weiblich (Zweinutzungs-/Rassegeflügel) | •         | 200            |  |
| Schlupfdatum*                                    |           |                |  |
| 18.12.2024                                       |           |                |  |
|                                                  | Bestandse | erstellung     |  |

- Wählen Sie «Bestandserstellung».
- Die Küken sind nun im Menüpunkt «Lagerbestand» sichtbar.

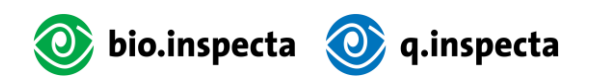

## 4.2. Aufzüchter

## 4.2.1. Wechsel Tierkategorie

Aufzuchtbetriebe müssen vor dem 43. Tag ihre Küken durch einen Wechsel der Tierkategorie in Junghennen oder Hähne umwandeln und ihre Verluste ausbuchen. Um bei der fristgerechten Durchführung dieser Umwandlung zu unterstützen, wird 6 Wochen nach Schlupf eine Erinnerungs-E-Mail verschickt.

#### Optionen für Wechsel Tierkategorie

In dieser Tabelle sind alle möglichen Wechsel von Küken zu Junghennen oder Hähnen aufgelistet.

#### **Bio Suisse:**

| Stufe Brüterei                                     | Stufe Aufzucht                                 |
|----------------------------------------------------|------------------------------------------------|
| Küken konventionell (Elterntiere)                  | Bio Junghennen und Hähne (Elterntiere)         |
| Bio Küken männlich (Legehybrid)                    | Bio Hähne (Legehybrid)                         |
| Bio Küken männlich (Zweinutzungs-/Rasse-<br>gefl.) | Bio Hähne (Zweinutzungs-/Rassegefl.)           |
| Bio Küken ungesext                                 | alle Optionen möglich                          |
| Bio Küken weiblich (Legehybrid)                    | Bio Junghennen (Legehybrid)                    |
| Bio Küken weiblich (Zweinutzungs-/Rasse-<br>gefl.) | Bio Junghennen (Zweinutzungs-/Rasse-<br>gefl.) |
| Küken konventionell                                | alle Optionen möglich                          |

#### Demeter:

| Stufe Brüterei                                         | Stufe Aufzucht                                                       |
|--------------------------------------------------------|----------------------------------------------------------------------|
| Küken konventionell (Elterntiere)                      | Demeter Junghennen und Hähne (Eltern-<br>tiere)                      |
| Demeter Küken männlich (Legehybrid)                    | Demeter Hähne (Legehybrid) / Demeter<br>Herden-Hähne                 |
| Demeter Küken männlich (Zweinutzungs-<br>/Rassegefl.)  | Demeter Hähne (Zweinutzungs-/Rasse-<br>gefl.) / Demeter Herden-Hähne |
| Demeter Küken ungesext                                 | alle Optionen möglich                                                |
| Demeter Küken weiblich (Legehybrid)                    | Demeter Junghennen (Legehybrid)                                      |
| Demeter Küken weiblich (Zweinutzungs-/Ras-<br>segefl.) | Demeter Junghennen (Zweinutzungs-<br>/Rassegefl.)                    |
| Küken konventionell                                    | alle Optionen möglich                                                |

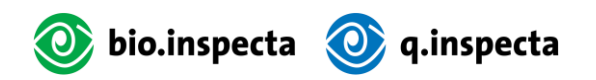

#### Über Home

#### So führen Sie den Wechsel durch:

- Gehen Sie zum Menüpunkt «Home».
- Wählen Sie die Schaltfläche «Wechsel Tierkategorie». Es öffnet sich eine Eingabemaske.

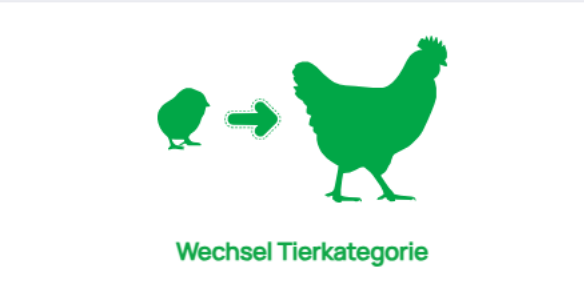

- Wählen Sie als «Ausgangsprodukt» die betroffenen Küken in Ihrem Bestand aus.
- Wählen Sie «Menge hinzufügen». Es öffnet sich eine Eingabemaske. Mit einem Häklein können Sie den gewünschten Bestand auswählen und die Menge anpassen. Anschliessend klicken Sie auf die Schaltfläche «Zur Transaktion hinzufügen».
- Wählen Sie als «Produkt 1» die gewünschte Kategorie («Bio/Demeter Junghennen» oder «Bio/Demeter Hähne») aus und geben Sie bei «Endmenge» die gewünschte Menge an. **Achtung:** Die Differenz zwischen Ausgangsmenge und Endmenge wird als Verlust erfasst.

| Menge wählen                                                   |                           |              |
|----------------------------------------------------------------|---------------------------|--------------|
| 02 Dezember 2024 - Bio Küken weiblich (Legehybrid) 900 Stück 🗙 | Menge<br>hinzufügen       |              |
| Ausgangsmenge*(Stück)                                          |                           |              |
| 900                                                            |                           |              |
| Produkt 1*                                                     |                           |              |
| Bio Junghennen (Legehybrid)                                    |                           |              |
| Endmenge*(Stück)                                               |                           |              |
| 909                                                            |                           |              |
| Produkt 2                                                      |                           |              |
| Produkt wählen                                                 | <ul> <li>Menge</li> </ul> | + hinzufügen |
| Transaktionsdatum*                                             |                           |              |
| 18.12.2024                                                     |                           | <b>#</b>     |

- Wählen Sie «Nächster Schritt».
- Nun sehen Sie die Zusammenfassung der Transaktion. Wählen Sie erneut «Nächster Schritt».
- Die Transaktion ist nun erfolgreich erstellt.

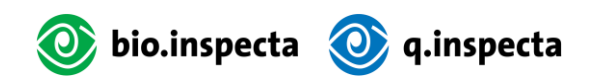

#### Über Lagerbestand

#### So führen Sie den Wechsel durch:

- Gehen Sie zum Menüpunkt «Lagerbestand».
- Setzen Sie ein Häklein beim gewünschten Produkt («Küken») und geben Sie die Menge an.
- Wählen Sie die Schaltfläche «Transaktion erfassen». Es öffnet sich eine Eingabemaske. Wechseln Sie in die zweite Lasche «Wechsel Tierkategorie» der Transaktionsarten.

| Transaktionsdetails            |                        |                    |    |           |
|--------------------------------|------------------------|--------------------|----|-----------|
| Transaktionsart auswählen      |                        |                    |    |           |
| Transfer Wechsel Tierkategorie | Bestand zusammenführen | Verlust Schlachten |    |           |
| Ausgangsprodukt*               | Ausgangsmenge*(Stück)  | Produkt 1*         | Er | ndmenge*: |
| Küken konventionell            | 9                      | Produkt            | •  | Menge     |
| Transaktionsdatum*             |                        |                    |    |           |
| 18.12.2024                     | <b>=</b>               |                    |    |           |
| Menge wählen                   |                        |                    |    |           |

• Wählen Sie als «Produkt 1» die gewünschte Kategorie («Bio/Demeter Junghennen» oder «Bio/Demeter Hähne») aus und geben Sie bei «Endmenge» die gewünschte Menge an. **Achtung:** Die Differenz zwischen Ausgangsmenge und Endmenge wird als Verlust erfasst.

| nsaktionsdetails               |                        |         |                               |            |   |           |              |
|--------------------------------|------------------------|---------|-------------------------------|------------|---|-----------|--------------|
| Transaktionsart auswählen      |                        |         |                               |            |   |           |              |
| Transfer Wechsel Tierkategorie | Bestand zusammenführen | Verlust |                               | Schlachten |   |           |              |
| Ausgangsprodukt*               | Ausgangsmenge*(Stück)  |         | Produ                         | ıkt 1*     |   | Endmenge* | (Stück):     |
| Küken konventionell            | 9                      |         | Bio Junghennen (Legehybrid) 👻 |            | 9 |           |              |
| Produkt 2                      |                        |         |                               |            |   |           |              |
| Produkt wählen                 | ~                      | Menge   |                               |            |   | \$        | + hinzufügen |
| Transaktionsdatum*             |                        |         |                               |            |   |           |              |
| 18.12.2024                     | <b></b>                |         |                               |            |   |           |              |
| Menge wählen                   |                        |         |                               |            |   |           |              |

- Wählen Sie «Nächster Schritt».
- Nun sehen Sie die Zusammenfassung der Transaktion. Wählen Sie erneut «Nächster Schritt».
- Die Transaktion ist nun erfolgreich erstellt.

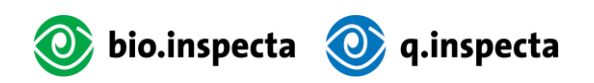

## 4.2.2. Schlachtung

Hähne, welche für die Direktvermarktung direkt vom Aufzüchter zum Schlachthof gehen, müssen durch die Transaktion «Schlachten» aus dem Lagerbestand ausgebucht werden. Tiere, für welche die Schlachtung von einer Zwischenstufe (z.B. Händler) organisiert wird, müssen durch eine normale Transaktion «Transfer» weitergegeben werden (Siehe Kapitel Erfassen von einem einfachen Transfer).

## Über Home

#### So führen Sie eine Schlachtung aus:

- Gehen Sie zum Menüpunkt «Home».
- Wählen Sie die Schaltfläche «Schlachten». Es öffnet sich eine Eingabemaske.

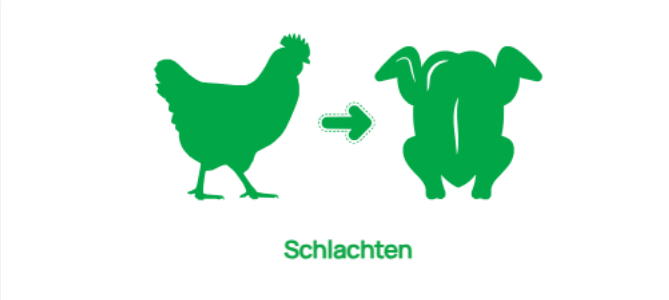

- Wählen Sie bei «Produkte» die Kategorie «Bio/Demeter Hähne» aus.
- Wählen Sie «Menge hinzufügen». Es öffnet sich eine Eingabemaske. Mit einem Häklein können Sie den gewünschten Bestand auswählen und die Menge anpassen. Anschliessend klicken Sie auf die Schaltfläche «Zur Transaktion hinzufügen».
- Wählen Sie bei «Schlachthof» das passende Feld aus.
- Bestätigen Sie den Gesundheitszustand der Tiere.
- Wählen Sie «Nächster Schritt».
- Nun sehen Sie die Zusammenfassung der Transaktion. Wählen Sie erneut «Nächster Schritt».
- Die Transaktion ist nun erfolgreich erstellt.

#### Über Lagerbestand

#### So führen Sie eine Schlachtung aus:

- Gehen Sie zum Menüpunkt «Lagerbestand».
- Setzen Sie ein Häklein beim gewünschten Produkt («Bio/Demeter Hähne») und geben Sie die Menge an.
- Wählen Sie die Schaltfläche «Transaktion erfassen». Es öffnet sich eine Eingabemaske. Wechseln Sie die Lasche «Schlachten» aus den verschiedenen Transaktionsarten aus.

| Tran | saktionsdetails   |                        |         |                |           |            |                   |
|------|-------------------|------------------------|---------|----------------|-----------|------------|-------------------|
|      | Transaktionsart a | auswählen              |         |                |           |            |                   |
|      | Transfer          | Wechsel Tierkategorie  | Bestand | zusammenführen | Verlust   | Schlachten |                   |
|      | Empfänger*        |                        |         | Produkte*      |           |            | Menge (Stückzahl) |
|      | Schlachtbetrie    | b / Abattoir / Macello |         | Bio Hähne (Le  | gehybrid) |            | 3000              |
|      | Schlachthof       |                        |         | Transaktionsda | atum*     |            |                   |
|      | Schlachthof       |                        | *       | 18.12.2024     |           | <b></b>    |                   |
|      | Menge wählen      |                        |         |                |           |            |                   |

- Wählen Sie bei «Empfänger» den gewünschten Empfänger aus.
- Wähle bei «Schlachthof» das passende Feld aus.

• Bestätigen Sie den Gesundheitszustand.

bio.inspecta 🧿 q.inspecta

- Wählen Sie «Nächster Schritt».
- Nun sehen Sie die Zusammenfassung der Transaktion. Wählen Sie erneut «Nächster Schritt».
- Die Transaktion ist nun erfolgreich erstellt.

## 4.3. Legehennenhalter

#### 4.3.1. Wechsel Tierkategorie

Legehennenhalter müssen ihre Junghennen durch einen Wechsel der Tierkategorie in Legehennen umwandeln. Um den Halter bei der Durchführung dieser Umwandlung zu unterstützen, wird 22 Wochen nach Schlupf eine Erinnerungs-E-Mail verschickt.

#### Optionen für Wechsel Tierkategorie

In dieser Tabelle sind alle möglichen Wechsel von Junghennen zu Legehennen aufgelistet.

#### **Bio Suisse:**

| Stufe Aufzucht                                 | Stufe Eierproduktion                      |
|------------------------------------------------|-------------------------------------------|
| Bio Junghennen und Hähne (Elterntiere)         | Bio Legehennen und Hähne (Elterntiere)    |
| Bio Junghennen (Legehybrid)                    | Bio Legehennen (Legehybrid)               |
| Bio Junghennen (Zweinutzungs-/Rasse-<br>gefl.) | Bio Legehennen (Zweinutzungs-/Rassegefl.) |

#### **Demeter:**

| Stufe Aufzucht                                    | Stufe Eierproduktion                          |
|---------------------------------------------------|-----------------------------------------------|
| Demeter Junghennen und Hähne (Eltern-<br>tiere)   | Demeter Legehennen und Hähne (Elterntiere)    |
| Demeter Junghennen (Legehybrid)                   | Demeter Legehennen (Legehybrid)               |
| Demeter Junghennen (Zweinutzungs-<br>/Rassegefl.) | Demeter Legehennen (Zweinutzungs-/Rassegefl.) |

## Über Home

## So führen Sie den Wechsel durch:

- Gehen Sie zum Menüpunkt «Home».
- Wählen Sie die Schaltfläche «Wechsel Tierkategorie». Es öffnet sich eine Eingabemaske.

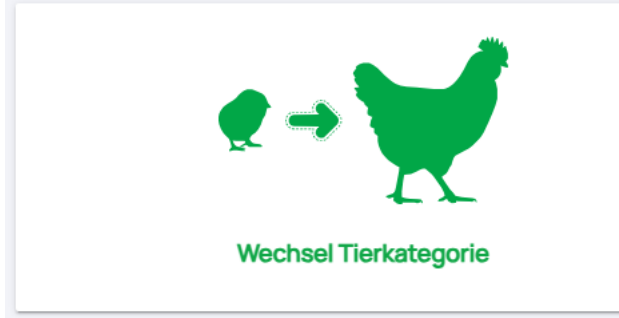

• Wählen Sie als «Ausgangsprodukt» die betroffenen Bio/Demeter Junghennen in Ihrem Bestand aus.

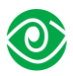

- Wählen Sie «Menge hinzufügen». Es öffnet sich eine Eingabemaske. Mit einem Häklein können Sie den gewünschten Bestand auswählen und die Menge anpassen. Anschliessend klicken Sie auf die Schaltfläche «Zur Transaktion hinzufügen».
- Wählen Sie als «Produkt 1» die gewünschte Kategorie («Bio/Demeter Legehennen») aus und geben Sie bei «Endmenge» die gewünschte Menge an. **Achtung:** Die Differenz zwischen Ausgangsmenge und Endmenge wird als Verlust erfasst.

| Ausgangsprodukt*                |                             |                     |              |
|---------------------------------|-----------------------------|---------------------|--------------|
| Bio Junghennen (Legehybrid)     |                             |                     | Ŧ            |
| Menge wählen                    |                             |                     |              |
| 02 November 2024 - Bio Junghenr | nen (Legehybrid) 4700 kgs 🗙 | Menge<br>hinzufügen |              |
| Ausgangsmenge*(Stück)           |                             |                     |              |
| 4700                            |                             |                     |              |
| Produkt 1*                      |                             |                     |              |
| Bio Legehennen (Legehybrid)     |                             |                     | Ŧ            |
| Endmenge*(Stück)                |                             |                     |              |
| 4700                            |                             |                     |              |
| Produkt 2                       |                             |                     |              |
| Produkt wählen                  |                             | ▼ Menge             | + hinzufügen |
| Transaktionsdatum*              |                             |                     |              |
| 18.12.2024                      |                             |                     | <b>=</b>     |
|                                 |                             |                     |              |

• Wählen Sie «Nächster Schritt».

bio.inspecta 🧿 q.inspecta

- Nun sehen Sie die Zusammenfassung der Transaktion. Wählen Sie erneut «Nächster Schritt».
- Die Transaktion ist nun erfolgreich erstellt.

#### Über Lagerbestand

#### So führen Sie den Wechsel durch:

- Gehen Sie zum Menüpunkt «Lagerbestand».
- Setzen Sie ein Häklein beim gewünschten Produkt («Bio/Demeter Junghennen») und geben Sie die Menge an.
- Wählen Sie die Schaltfläche «Transaktion erfassen». Es öffnet sich eine Eingabemaske. Wechseln Sie in die zweite Lasche «Wechsel Tierkategorie» der Transaktionsarten.
   Transaktionsdetails

| Transaktionsart auswählen      |                                |            |   |            |
|--------------------------------|--------------------------------|------------|---|------------|
| Transfer Wechsel Tierkategorie | Bestand zusammenführen Verlust | Schlachten |   |            |
| Ausgangsprodukt*               | Ausgangsmenge*(Stückzahl)      | Produkt 1* |   | Endmenge*: |
| Bio Junghennen (Legehybrid)    | 4700                           | Produkt    | * | Menge      |
| Transaktionsdatum*             |                                |            |   |            |
| 18.12.2024                     | <b>=</b>                       |            |   |            |
| Menge wählen                   |                                |            |   |            |

• Wählen Sie als «Produkt 1» die gewünschte Kategorie («Bio/Demeter Legehennen») aus und geben Sie bei «Endmenge» die gewünschte Menge an. **Achtung:** Die Differenz zwischen Ausgangsmenge und Endmenge wird als Verlust erfasst.

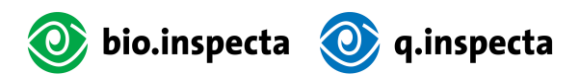

| ransaktionsart auswählen       |                           |         |                               |  |                   |  |
|--------------------------------|---------------------------|---------|-------------------------------|--|-------------------|--|
| Transfer Wechsel Tierkategorie | Bestand zusammenführen    | Verlust | Schlachten                    |  |                   |  |
| Ausgangsprodukt*               | Ausgangsmenge*(Stückzahl) |         | Produkt 1*                    |  | Endmenge*(Stück): |  |
| Bio Junghennen (Legehybrid)    | 4700                      |         | Bio Legehennen (Legehybrid) 📼 |  | 4700              |  |
| Produkt 2                      |                           |         |                               |  |                   |  |
| Produkt wählen                 | •                         | Menge   |                               |  | + hinzu           |  |
| Transaktionsdatum*             |                           |         |                               |  |                   |  |
| 18.12.2024                     | =                         |         |                               |  |                   |  |

- Wählen Sie «Nächster Schritt».
- Nun sehen Sie die Zusammenfassung der Transaktion. Wählen Sie erneut «Nächster Schritt».
- Die Transaktion ist nun erfolgreich erstellt.

#### 4.3.2. Schlachtung

Tiere, welche für die Direktvermarktung direkt vom Legehennenhalter zum Schlachthof gehen, müssen durch die Transaktion «Schlachten» aus dem Lagerbestand ausgebucht werden. Tiere, für welche die Schlachtung von einer Zwischenstufe (z.B. Händler) organisiert wird, müssen durch eine normale Transaktion «Transfer» weitergegeben werden (Siehe Kapitel <u>Erfassen von einem einfachen Transfer</u>).

#### Über Home

#### So führen Sie eine Schlachtung aus:

- Gehen Sie zum Menüpunkt «Home».
- Wählen Sie die Schaltfläche «Schlachten». Es öffnet sich eine Eingabemaske.

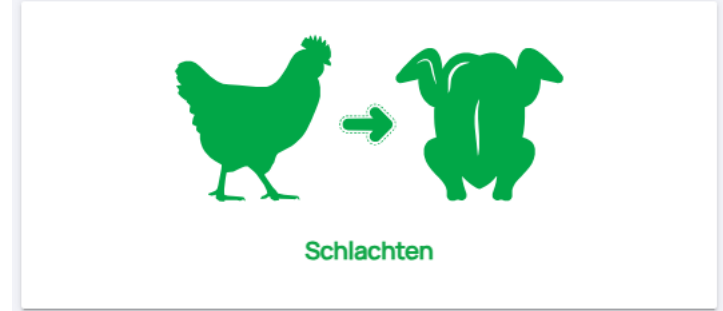

- Wählen Sie bei «Produkte» die Kategorie «Bio/Demeter Legehennen» aus.
- Wählen Sie «Menge hinzufügen». Es öffnet sich eine Eingabemaske. Mit einem Häklein können Sie den gewünschten Bestand auswählen und die Menge anpassen. Anschliessend klicken Sie auf die Schaltfläche «Zur Transaktion hinzufügen».
- Wählen Sie bei «Schlachtort» das passende Feld aus.
- Bestätigen Sie den Gesundheitszustand der Tiere.
- Wählen Sie «Nächster Schritt».
- Nun sehen Sie die Zusammenfassung der Transaktion. Wählen Sie erneut «Nächster Schritt».
- Die Transaktion ist nun erfolgreich erstellt.

#### Über Lagerbestand

#### So führen Sie eine Schlachtung aus:

- Gehen Sie zum Menüpunkt «Lagerbestand».
- Setzen Sie ein Häklein beim gewünschten Produkt («Bio/Demeter Legehennen») und geben Sie die Menge an.

• Wählen Sie die Schaltfläche «Transaktion erfassen». Es öffnet sich eine Eingabemaske. Wechseln Sie die Lasche «Schlachten» aus den verschiedenen Transaktionsarten aus.

| Transfer                             | Wechsel Tierkategorie | Bestand z               | usammenführen Verlust | Schlachten |             |
|--------------------------------------|-----------------------|-------------------------|-----------------------|------------|-------------|
| Empfänger*                           |                       |                         | Produkte*             |            | Menge (Stüc |
| Schlachtbetrieb / Abattoir / Macello |                       | Bio Legehennen (Legehyb | 100                   |            |             |
| Schlachthof                          |                       |                         | Transaktionsdatum*    |            |             |
| Schlachthof                          |                       | -                       | 18.12.2024            | <b>#</b>   |             |

- Wählen Sie bei «Empfänger» den gewünschten Empfänger aus.
- Bestätigen Sie den Gesundheitszustand.
- Wählen Sie «Nächster Schritt».
- Nun sehen Sie die Zusammenfassung der Transaktion. Wählen Sie erneut «Nächster Schritt».
- Die Transaktion ist nun erfolgreich erstellt.

## 5. Häufige Fragen und Problemlösungen

## 5.1. Fehlerhafte Transaktionen korrigieren

Anpassungen von Transaktionen sind nicht möglich.

**Transfer:** Im Falle einer Falscherfassung muss der Empfänger die Transaktion ablehnen. Anschliessen werden die Tiere zurück in den Lagerbestand des Senders gebucht. Sollte die Transaktion fälschlicherweise vom Empfänger bestätigt werden, so kann die Menge durch eine Transaktion zurück an den Sender geschickt werden.

**Wechsel Tierkategorie:** Durch eine weitere Transaktion «Wechsel Tierkategorie» können die Tiere wieder in ihre ursprüngliche Produktekategorie umgewandelt werden.

**Verlust / Deklassierung:** Diese Transaktion kann nicht rückgängig gemacht werden. Bitte melden Sie sich beim Sekretariat der bio.inspecta unter der Nummer 062 865 63 00.

## 5.2. Kontaktinformationen der relevanten Stellen

bio.inspecta:
Hotline Landwirtschaft: 062 865 63 33
Nummer Sekretariat: 062 865 63 00
Montag – Freitag: 08.00 – 12.00 / 13.00 – 17.00
BTA:
Nummer: 031 722 10 70
Montag – Donnerstag: 08:00 – 12:00 / 13:00 - 17:00
Freitags: 08:00 – 12:00 / 13:00 - 16.30